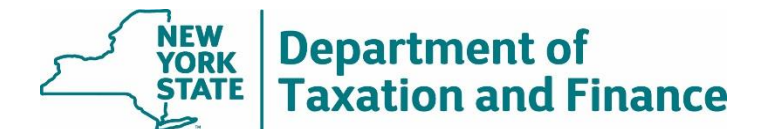

March 18, 2022

## How to access the RPSV4 manufactured home worksheet when there are no STAR exemptions in the park

RPSV4 allows user access from the Description window for parcels that are classified as mobile home parks (PCC 416).

1. Access the mobile home worksheet from the worksheet icon in the toolbar.

Note: When working with a parcel having multiple sites, the manufactured housing park (PCC 416) must be entered on the first site, or the access to the mobile home worksheet from the Description window will be unavailable.

| <b>41 Ⅰ</b> 🖳 🖳 🛍 🔒 । 4 - 4 →<br>103.1-1-37                                                                                                    |                                                                                                    |
|----------------------------------------------------------------------------------------------------|----------------------------------------------------------------------------------------------------|
| Strawberry Acres Realty Inc<br>116 New Rd                                                                                                    | Roll Year:         2022         Curr Yr         Mfg hsing pk         Land AV: 208,500           Land Size:         2,50 acres         Total AV: 336,000                                                                                                    |
| Parcel 103.1-1-37 History Assessment Assessment Description Owner(s) Distriction Comer(s) Distriction Distriction | Prop Class: 116 Mfq hsinq pk<br>Omenship Code<br>Roll Section:<br>School Code: S13601 MARLBORO CEN →<br>Cons School 513693 Marlboro Free Lib →<br>Allocetion Factor 0000<br>Appreisel No:<br>Appreisel No:<br>Appreisel No:<br>Appreisel No:<br>High High Arboro Free Lib →<br>Code Code<br>Code Code<br>Code<br>Code Code<br>Code<br>Code Code<br>Code<br>Code |
|                                                                                                    | Total 12 Roll Years:<br>Roll Yi Prop Class Roll Section Owner Code<br>2022 Mig hsing pk Taxable                                                                                                    |
|                                                                                                    | 2021 Mfg hsing pk Taxable                                                                                                    |

The worksheet selection window will open.

2. Choose Mobile Home Worksheet and select OK.

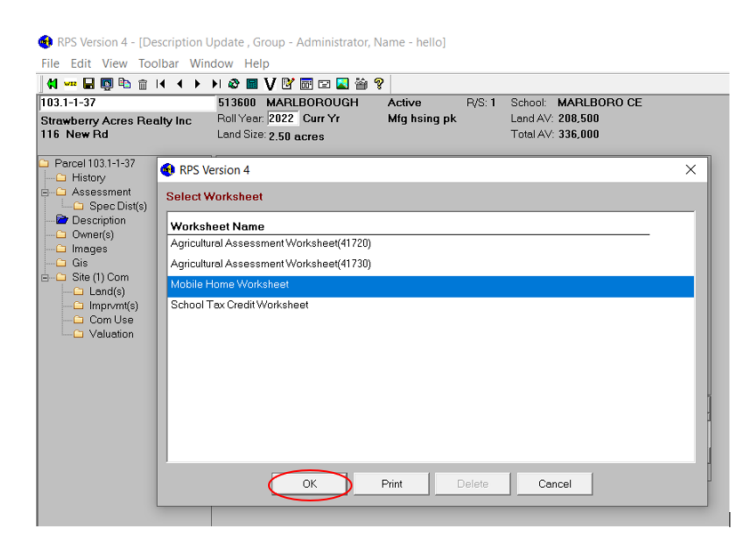

If there is a worksheet for a parcel, the existing records will display.

| RPS Ver                     | rsion 4                                                                  |                                                       |                                          |                    |                  |                 |
|-----------------------------|--------------------------------------------------------------------------|-------------------------------------------------------|------------------------------------------|--------------------|------------------|-----------------|
| 103.1-1<br>Strawb<br>116 Ne | HEET<br>and AV:<br>fotal AV:<br>lasic STAR Limit<br>inhanced STAR Limit; | Page 1 of 2<br>208,500<br>336,000<br>27,660<br>65,190 |                                          |                    |                  |                 |
| Pad/<br>Lot                 | Unit Address                                                             | Owner's<br>Last Name                                  | Owner's Own<br>First Name Occ            | Own STAF<br>Ex IVP | }<br>Model Name  | SIZI<br>Width ∣ |
| 8<br>11                     | Parking Lot#8<br>Parking Lot#11                                          | Last<br>Last                                          | First Yes<br>First Yes                   | No No No           |                  | 0               |
|                             |                                                                          |                                                       | Total AV of Mobile<br>Total Basic STAR ( | Homes<br>4185x)    | 20,000<br>20,000 |                 |
|                             |                                                                          |                                                       | Total Enhanced ST.                       | AR (4183x)         | 0                |                 |
| •                           |                                                                          |                                                       |                                          |                    |                  | Þ               |
|                             | Add Record                                                               | Labels                                                | Print                                    |                    | Cancel           | Close           |

If there is not a worksheet for a parcel, a blank inventory sheet will display.

| RPS Version 4                                                                                                    |                      |                       |            |                  |                  |                                                       |
|----------------------------------------------------------------------------------------------------|----------------------|-----------------------|------------|------------------|------------------|-------------------------------------------------------|
| MANUFACTURED HOME PARK INVENTORY SHEET           95.4-3-34         513600         Mariboro         Land AV:           Schaller, John J         Roll Year         2022         Total AV:           117 Juliella         Land Size         Basic STAR Limit:           Enhanced STAR Limit         Enhanced STAR Limit:         Enhanced STAR Limit: |                      |                       |            |                  |                  | Page 1 of 2<br>152,000<br>340,000<br>27,660<br>65,190 |
| Pad/<br>Lot Unit Address                                                                                                    | Owner's<br>Last Name | Owner's<br>First Name | Own<br>Occ | Own ST<br>Ex IVF | AR<br>Model Name | SIZI<br>Width                                         |
|                                                                                                    |                      |                       |            |                  |                  |                                                       |
| Add Becord                                                                                                    | t Labels             | Print                 |            |                  | Cancel           | Close                                                 |

3. To edit an existing record, double click that record.

| 103.1-                                 | MANUFACTURED HOME PARK INVENTORY SHEET           103.1-1-37         513600         Mariboro         Land AV:         1000000000000000000000000000000000000 |                      |                                     |            |           |             |                                                    |                             |  |
|----------------------------------------|----------------------------------------------------------------------------------------------------|----------------------|-------------------------------------|------------|-----------|-------------|----------------------------------------------------|-----------------------------|--|
| Strawberry Acres Realty Inc<br>116 New |                                                                                                    |                      | Roll Year 2022 Tot<br>Land Size Bas |            |           |             | tal AV:<br>isic STAR Limit:<br>ihanced STAR Limit: | 336,000<br>27,660<br>65,190 |  |
|                                        |                                                                                                    | Double Click on      | Record to Modi                      | fy or E    | Delete    |             |                                                    |                             |  |
| Pad/<br>Lot                            | Unit Address                                                                                                    | Owner's<br>Last Name | Owner's<br>First Name               | Own<br>Occ | 0wn<br>Ex | STAR<br>IVP | Model Name                                         | S<br>Width                  |  |
|                                        | Parking Lot #8                                                                                                    | Last                 | First                               | Yes        | No        | No          |                                                    |                             |  |
| 11                                     | Parking Lot #11                                                                                                    | Last                 | First                               | Yes        | No        | No          |                                                    |                             |  |
|                                        |                                                                                                    |                      | Total AV of M                       | lobile I   | lomes     | 3           | 20,000                                             |                             |  |
|                                        |                                                                                                    |                      | Total Basic S                       | TAR (      | 4185x)    |             | 20,000                                             |                             |  |
|                                        |                                                                                                    |                      | Total Enhanc                        | ed ST/     | AR (41    | 83x)        | 0                                                  |                             |  |
|                                        |                                                                                                    |                      |                                     |            |           |             |                                                    |                             |  |
| •                                      |                                                                                                    |                      |                                     |            |           |             |                                                    |                             |  |
|                                        |                                                                                                    |                      |                                     |            |           |             |                                                    |                             |  |
|                                        |                                                                                                    |                      |                                     |            |           |             |                                                    |                             |  |

4. Make the updates then select *Save* and then *Close*.

| Mid neind ny   | Lang            | ол. <b>208 вш</b>      |             |         |             |                     |               |                        |
|----------------|-----------------|------------------------|-------------|---------|-------------|---------------------|---------------|------------------------|
| RPS Version 4  |                 |                        |             |         |             |                     |               |                        |
|                |                 | MANUF                  | ACTURED     | HOME P  | ARK INVE    | ENTORY SHEET        |               | Page 1 of 2            |
| 103.1-1-37     |                 |                        | 513         | 600 M   | arlboro     | Land AV             | 2             | 208,500                |
| Strawberry Ac  | res Realty Inc  |                        | Roll        | Year 20 | 022         | Total AV            | ŀ,            | 336,000                |
| 116 New        |                 |                        | Lan         | d Size  |             | Basic ST            | FAR Limit:    | 27.660                 |
|                |                 |                        |             |         |             | Enhance             | ed STAR Limit | 65,190                 |
| Pad/Lot:       | 8               |                        | Width:      |         | -           | Condition:          |               | -                      |
| Unit Address:  | Parking Lot #8  |                        | Length:     |         |             | STAR Type:          | BBa           | sic 💌                  |
| Own Occ:       |                 |                        | Year Built: |         |             | Total Assessed      | Value: 10,00  | 10                     |
| Model Name:    |                 | _                      | Grade:      |         | •           | Exempt Amount       | 10,00         | 10                     |
| Owner Eligible | e Separately A  | ssessed Exer           | nption: 🗆   | Owner E | ligible for | STAR Income V       | erification:  |                        |
|                | Owner Mai       | ling Informatic        | on          |         |             |                     |               |                        |
| Last Name/C    | Company:        | First Name             |             | Initial | Suffix      | Primary Res         | idence Y/N    |                        |
| Last           |                 | First                  |             |         |             | Y=Yes               | ▼             |                        |
| Additional O   | wners           |                        |             |         |             |                     |               |                        |
|                |                 |                        |             |         |             |                     | •             |                        |
|                |                 |                        |             |         |             |                     | •             |                        |
|                |                 |                        |             |         |             |                     | •             |                        |
| Attention To   | In Care Of:     |                        | Additiona   | Addres  | s:          |                     |               | 1                      |
|                |                 |                        |             |         |             |                     |               |                        |
| Street No:     | Prefix Dir: Str | eet/RuralRout          | te:         | St S    | uffix: Po   | st Dir: Unit Name   | e: Unit No:   |                        |
| 116            | ▼ Ne            | W                      |             | Rd      | -           | - ·                 | - 8           |                        |
| P.O. Box No:   | City/Town:      |                        | State: Zip  | o Code: | Cour        | try enter if not "U | SA" Bar Co    | d:                     |
|                | Milton          |                        | NY 💌 12     | 547-    |             |                     |               |                        |
|                | Add Record      | Save De                | elete Pri   | nt      | Back        |                     | Cancel        | Close                  |
| -              |                 | $\widehat{\mathbf{h}}$ |             |         |             |                     |               | $\widehat{\mathbf{A}}$ |
|                |                 |                        |             |         |             |                     |               |                        |
|                |                 |                        |             |         |             |                     |               |                        |
|                |                 |                        |             |         |             |                     |               |                        |
|                |                 | -                      |             |         |             |                     |               | -                      |
|                |                 |                        |             |         |             |                     |               |                        |

5. To create a new record, select Add Record.

| RPS Ve                   | ersion 4                                       |                      |                                                           |                      |           |                                |                                                                   |                                                       |
|--------------------------|------------------------------------------------|----------------------|-----------------------------------------------------------|----------------------|-----------|--------------------------------|-------------------------------------------------------------------|-------------------------------------------------------|
| 103.1-<br>Straw<br>116 N | 1-37<br>berry Acres Realty I<br>e <del>w</del> | MANUFAC              | TURED HOME PA<br>513600 Mar<br>Roll Year 202<br>Land Size | RK INV<br>Iboro<br>2 | /ENT      | ORY SH<br>La<br>To<br>Ba<br>En | IEET<br>nd AV:<br>tal AV:<br>tsic STAR Limit<br>hanced STAR Limit | Page 1 of 2<br>208,500<br>336,000<br>27,660<br>65,190 |
| Pad/<br>Lot              | Unit Address                                   | Owner's<br>Last Name | Owner's<br>First Name                                     | Own<br>Occ           | Own<br>Ex | STAR                           | Model Name                                                        | SIZ<br>Width                                          |
| 8                        | Parking Lot #8                                 | Last                 | First                                                     | Yes                  | No        | No                             |                                                                   | 0                                                     |
| 11                       | Parking Lot #11                                | Last                 | First                                                     | Yes                  | No        | No                             |                                                                   | 0                                                     |
|                          |                                                |                      |                                                           |                      |           |                                |                                                                   | Þ                                                     |
|                          | Add Re                                         | cord Labels          | Print                                                     |                      |           |                                | Cancel                                                            | Close                                                 |

6. Enter the appropriate data on the worksheet.

| Life hoine pla Land AVA 900 E00         |                              |                               |             |
|-----------------------------------------|------------------------------|-------------------------------|-------------|
| RPS Version 4                           |                              |                               |             |
| MANUF                                   | ACTURED HOME PARK INVE       | NTORY SHEET                   | Page 1 of 2 |
| 103.1-1-37                              | 513600 Marlboro              | Land AV:                      | 208,500     |
| Strawberry Acres Realty Inc             | Roll Year 2022               | Total AV:                     | 336,000     |
| 116 New                                 | Land Size                    | Basic STAR Limit              | 27,660      |
|                                         |                              | Enhanced STAR Limit           | 65,190      |
| Pad/Lot:                                | Width:                       | Condition:                    | •           |
| Unit Address:                           | Length:                      | STAR Type:                    | -           |
| Own Occ:                                | Year Built:                  | Total Assessed Value: 0       |             |
| Model Name:                             | Grade:                       | Exempt Amount: 0              |             |
| Owner Eligible Separately Assessed Exem | nption: 🗌 Owner Eligible for | STAR Income Verification:     | _           |
| Owner Mailing Informatio                | n                            |                               |             |
| Last Name/Company: First Name           | Initial Suffix               | Primary Residence Y/N         |             |
|                                         |                              | •                             |             |
| Additional Owners                       |                              |                               |             |
|                                         |                              | •                             |             |
|                                         |                              | •                             |             |
|                                         |                              | T                             |             |
| Attention To/In Care Of:                | Additional Address:          |                               |             |
|                                         |                              |                               |             |
| Street No: Prefix Dir: Street/RuralRout | e: St Suffix: Pos            | st Dir: Unit Name: Unit No:   |             |
|                                         | <b>_</b>                     | <b>• •</b>                    |             |
| P.O. Box No: City/Town:                 | State: Zip Code: Count       | try enter if not "USA" Bar Co | l:          |
|                                         | ▼ -                          |                               |             |
| Add Record Save De                      | elete Print Back             | Cancel                        | Close       |
|                                         |                              |                               |             |

| RPS Version 4  |                           |                   |              |                        |                  |
|----------------|---------------------------|-------------------|--------------|------------------------|------------------|
|                | ма                        | NUFACTURED HOME   |              | ENTORY SHEET           | Page 1 of 2      |
| 103.1-1-37     |                           | 513600            | Marlboro     | Land AV:               | 208,500          |
| Strawberry Ad  | cres Realty Inc           | Roll Year         | 2022         | Total AV:              | 336,000          |
| 116 New        |                           | Land Size         |              | Basic STAR L           | imit: 27,660     |
|                |                           |                   |              | Enhanced ST/           | AR Limit: 65,190 |
| Pad/Lot:       | 12                        | Width:            |              | Condition:             | <b>•</b>         |
| Unit Address:  | Parking Lot #12           | Length:           | _            | STAR Type:             | •                |
| Own Occ:       |                           | Year Built:       |              | Total Assessed Value   | e: 0             |
| Model Name:    |                           | Grade:            | •            | Exempt Amount:         | 0                |
| Owner Eligible | e Separately Assessed E   | xemption: 🗌 Owner | Eligible for | STAR Income Verific    | ation: 🗆         |
|                | Owner Mailing Inform      | ation             | -            |                        |                  |
| Last Name/0    | Company: First Na         | ne Initial        | Suffix       | Primary Residence      | e Y/N            |
| Last           | First                     |                   |              |                        |                  |
| Additional O   | wners                     |                   |              |                        |                  |
|                |                           |                   |              | <b>•</b>               |                  |
|                |                           |                   |              | <b>•</b>               |                  |
|                |                           |                   |              | <b>•</b>               | J                |
| Attention To,  | /In Care Of:              | Additional Addr   | ess:         |                        |                  |
|                |                           |                   |              |                        |                  |
| Street No:     | Prefix Dir: Street/RuralF | toute: St         | Suffix: Po   | st Dir: Unit Name: Un  | it No:           |
| 116            | New                       | JRC .             |              |                        | _                |
| P.O. Box No:   | City/Town:                | State: Zip Code   | Coun         | try enter if not "USA" | Bar Cd:          |
|                | Milont                    | NY 12547          |              |                        |                  |
|                | Add Record Save           | Delete Print      | Back         | Cano                   | el Close         |
|                | A                         |                   |              |                        |                  |
|                |                           |                   |              |                        |                  |
|                |                           |                   |              |                        |                  |
|                |                           |                   |              |                        |                  |
|                |                           |                   |              |                        |                  |

## 7. When data entry is complete, select Save, and then Close.